## PREFEITURA DO MUNICÍPIO DE BERTIOGA

## COMO SOLICITAR ACESSO À CENTRAL DO CONTRIBUINTE

- 1- Acessar o link http://tributosweb.bertioga.sp.gov.br:8080/tbw/loginCNPJContribuinte.jsp ?execobj=ContribuintesWebRelacionados
- 2- Clicar no botão "Não sou Cadastrado"

Não sou cadastrado

3- Informar o CPF ou CNPJ do contribuinte que deseja realizar cadastro e clicar no botão buscar.

| Contribuintes Solicitações                                                                                                    |                                                                                                    | ← Fechar                      |
|----------------------------------------------------------------------------------------------------|----------------------------------------------------------------------------------------------------|-------------------------------|
| Informações                                                                                                    |                                                                                                    |                               |
| Olá, Contribuinte!<br>O Portal de Serviços Online é restrito a cont<br>dados da prefeitura, informe seu CPF ou CN<br>dados já existem. | ribuintes cadastrados.Primeiro vamos identificar se o seu cadastro já exist<br>IPJ no campo abaixo e clique no botão <b>Buscar</b> para que possamos verific | e na base de<br>ar se os seus |
| Dados do Contribuinte                                                                                                    |                                                                                                    |                               |
| Informe seu CNPJ/CPF                                                                                                    | Q Buscar                                                                                                    |                               |

4- Preencher o formulário solicitando o cadastro como contribuinte e clicar no botão "salvar". É fundamental anexar os documentos requeridos na caixa de combinação "tipo de documento".

| Dados do Contribuinte |                                                                               |  |  |
|-----------------------|-------------------------------------------------------------------------------|--|--|
| CPF                   | 68.020.916/0001-47 CBuscar de novo                                            |  |  |
| Nome                  | PREFEITURA DO MUNICÍPIO DE BERTIOGA                                           |  |  |
| Nome Fantasia         | PREFEITURA DO MUNICÍPIO DE BERTIOGA                                           |  |  |
| Sexo                  | ✓ Data de Nascimento                                                          |  |  |
| CEP                   | 11250-117 Q                                                                   |  |  |
| Tipo de Logradouro    | RUA Logradouro LUIZ PEREIRA DE CAMPOS                                         |  |  |
| Número                | 901 Complemento PAÇO MUNICIPAL                                                |  |  |
| Bairro                | CENTRO Cidade BERTIOGA                                                        |  |  |
| Estado                | São Paulo 🗸 Telefone 1333198000                                               |  |  |
| E-mail                | pmbreceita@gmail.com                                                          |  |  |
|                       | Extensões de arquivos permitidos (.png, .jpg, jpeg, .pdf)                     |  |  |
| Tipo de Documento     | Se PJ, Anexar RG/Cpf ou CNH do Sócio- Administrador 🗸 🕹 Anexar                |  |  |
|                       | Documento Anexo Arquivo                                                       |  |  |
|                       | RG e CNPJ/ CPF (OU Rg que tem nro de CPF OU CNH) PMBertioga_615253ec-eceb-4   |  |  |
|                       | Comprovante de Endereço 2024 - Beneficios Fiscais TAB                         |  |  |
|                       | RG e CNPJ/ CPF Verso (OU Rg que tem nro de CPF OU CNH) Cota.pdf               |  |  |
|                       | Se PJ, Anexar RG/Cpf ou CNH do Sócio- Administrador 05_2024_Notificacao_INCRA |  |  |
|                       | P                                                                             |  |  |
|                       | Salvar Cancelar                                                               |  |  |

Após o preenchimento, a solicitação será encaminhada à Prefeitura para análise. Se deferida, uma mensagem será encaminhada ao e-mail informado no cadastro preenchido.

Após o recebimento do e-mail o acesso poderá ser realizado pelo link informado no "passo 1".